KEMENTERIAN AGAMA REPUBLIK INDONESIA

# INSTITUT AGAMA ISLAM NEGERI SYEKH NURJATI CIREBON PROGRAM PASCASARJANA

Alamat : Jl. Perjuangan By Pass Suyaragi Telp. (0231) 481264 Faks. (0231) 489926 Cirebon 45132 Website : web.syekhnurjati.ac.id/pasca

# PENGUMUMAN

NOMOR : 1136/In.08/D/PP.00.9/08/2023

Bagi calon mahasiswa baru Program Magister dan Program Doktor Pascasarjana IAIN Syekh Nurjati Cirebon Semester Ganjil Tahun Akademik 2023/2024-1 yang dinyatakan LULUS pada gelombang 1 dan Gelombang 2 agar melakukan pendaftaran ulang dengan ketentuan sebagai berikut :

### A. Jadwal Herregistrasi Program Magister dan Doktor

| NO. | KEGIATAN                           | TANGGAL              |
|-----|------------------------------------|----------------------|
| 1.  | Pendaftaran Ulang (Pembayaran UKT) | 08 – 18 Agustus 2023 |
| 2.  | Pengisian KRS online               | 14 – 18 Agustus 2023 |
| 3.  | Orientasi                          | 22 Agustus 2023      |
| 4.  | Awal Perkuliahan                   | 23 Agustus 2023      |

#### B. Tata Cara Pembayaran Uang Kuliah Tunggal IAIN Syekh Nurjati Cirebon Program Magister Dan Doktor Tahun 2023

## 1. Pembayaran Melalui BRI

- 1). BRIMO
  - Login pada aplikasi BRImo (masukan Username dan Password);
  - Pilih menu BRIVA
  - Pilih sumber dana kemudian masukkan Kode BRIVA untuk pembayaran tagihan Anda yang akan dibayarkan. Format: 92007 + Nomor Registrasi/No Tes Contoh: 92007234100057
  - Pada halaman konfirmasi, pastikan detail pembayaran sudah sesuai (nomor BRIVA dan jumlah pembayaran)
  - Ikuti instruksi untuk menyelesaikan transaksi
  - Simpan bukti transaksi sebagai bukti pembayaran

#### 2). Internet Banking BRI

- Login pada alamat Internet Banking BRI (https://ib.bri.co.id/) > Masukkan Username dan Password;
- Pilih menu Pembayaran > BRIVA
- Masukan Kode BRIVA untuk pembayaran tagihan Anda yang akan dibayarkan.
  Format: 92007 + Nomor Registrasi Contoh: 92007234100057
- Pada halaman konfirmasi, pastikan detail pembayaran sudah sesuai (nomor BRIVA dan jumlah pembayaran)
- Ikuti instruksi untuk menyelesaikan transaksi
- Simpan resi transaksi sebagai bukti pembayaran.

#### 3). ATM BRI

- Masukkan kartu ATM dan PIN BRI Anda;
- Pilih menu Transaksi Lain > Pembayaran > Lainnya > BRIVA;
- Masukan Kode BRIVA untuk pembayaran tagihan Anda yang akan dibayarkan. Format: 92007 + Nomor Registrasi Contoh: 92007234100057

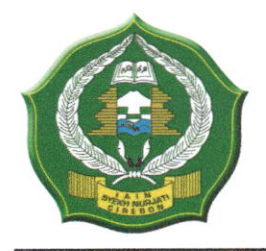

# KEMENTERIAN AGAMA REPUBLIK INDONESIA INSTITUT AGAMA ISLAM NEGERI SYEKH NURJATI CIREBON PROGRAM PASCASARJANA

Alamat : JI. Perjuangan By Pass Suyaragi Telp. (0231) 481264 Faks. (0231) 489926 Cirebon 45132 Website : web.syekhnurjati.ac.id/pasca

- Pada halaman konfirmasi, pastikan detail pembayaran sudah sesuai (nomor BRIVA dan jumlah pembayaran)
- Ikuti instruksi untuk menyelesaikan transaksi
- Simpan struk transaksi sebagai bukti pembayaran.

### 4). Teller BRI

- Datang ke Teller BRI di seluruh Unit Kerja BANK BRI terdekat dengan membawa nomor BRIVA Mengisi form sesuai ketentuan BANK BRI
- Teller menerima form dan uang sesuai dengan tagihan yang akan dibayarkan
- Teller BRI memproses pembukuan pembayaran melalui BRIVA
- Teller memberikan bukti transaksi yang sudah tervalidasi
- Simpan bukti transaksi sebagai bukti pembayaran

### 2. Pembayaran Melalui Bank Syariah Indonesia (BSI)

#### 1). BSI Mobile Dan BSI Net Banking

- Pilih menu Pembayaran/Payment.
- Pilih Akademik
- Masukkan kode Akademik (2383) atau pilih nama Akademik (IAIN Syekh Nurjati Cirebon)
- Pilih kolom ID Pelanggan / Kode bayar yaitu Nomor Registrasi, Contoh: 2383234100057 dan pilih lanjut jika sudah sesuai tagihan.
- Akan Muncul Pada Screen : Nama dan Jumlah Tagihan Yang Akan dibayar
- layar validasi tagihan akan muncul pada layar, masukan PIN anda dan pilih Selanjutnya untuk submit.

#### 2). Teller BSI

- Tulis pada Slip Bayar Tagihan, Nama Pelanggan, Kode Akademik + Nomor Registrasi), Jenis Tagihan (Contoh: Adam - 2383 2383234100057) dan Dibayarkan secara Tunai
- Mahasiswa tanda tangan pada Slip bayar tagian tsb.
- Siswa menyampaikan ke petugas Teller BSI
- Teller akan mengkonfirmasi nominal tagihan yang akan dibayar.
- Selesai

#### 3). ATM BSI

- Pilih Menu Payment/Pembayaran/ Pembelian
- Pilih Akademik
- Masukkan Kode Akademik + Nomor Registrasi
- Contoh: 2383 + Nomor Registrasi = 2383234100057
- Pilih: Benar/Selanjutnya
- Kemudian tampil informasi data transaksi anda, pastikan data sudah benar
- Pilih Benar /Ya

### 4). ATM / M-Banking Bank Lain

- Pilih Transfer
- Pilih Antar Bank Online /Transfer Online antar Bank
- Masukkan kode BSI 451 atau pilih Bank Syariah Indonesia
- Masukan kode 900 + Kode Akademik + Nomor Registrasi
- Contoh = 900+2383+234100057
- Masukan nominal tagihan
- Layar akan menampilkan data transaksi anda (akan tampil jumlah tagihan) jika data sudah benar pilih YA (OK)
- Proses Pembayaran

**KEMENTERIAN AGAMA REPUBLIK INDONESIA** 

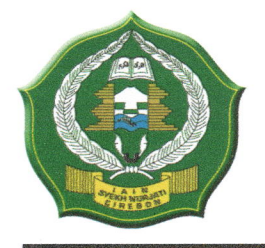

## INSTITUT AGAMA ISLAM NEGERI SYEKH NURJATI CIREBON PROGRAM PASCASARJANA

Alamat : Jl. Perjuangan By Pass Suyaragi Telp. (0231) 481264 Faks. (0231) 489926 Cirebon 45132 Website : web.syekhnurjati.ac.id/pasca

## 3. Pembayaran Melalui BTN Syariah

- 1). ATM Bank Lain
  - Masukkan Kartu ATM
  - Pilih Menu Transfer Antar Bank
  - Masukkan Kode Bank BTN (200)
  - Masukkan Kode 70001401+Nomor Registrasi
  - Masukkan Nominal Pembayaran
  - Konfirmasi Tagihan
  - Simpan Struk Sebagai Bukti Pembayaran

#### 2). ATM BTN Syariah

- Masukkan Kartu ATM
- Pilih Menu Pembayaran
- Pilih Multipayment
- Pilih Menu Virtual Account
- Masukkan Kode 70001401+Nomor Registrasi
- Tekan Tombol Benar
- Konfirmasi Tagihan Dengan Memilih YA
- Simpan Struk Sebagai Bukti Pembayaran

#### 3). Mobile Banking Bank Lain

- Pilih Menu Transfer
- Pilih Transfer Antar Bank
- Pilih Bank BTN UUS/ BTNSyariah
- Input Kode 70001401+Nomor Registrasi

#### 4). Mobile Banking BTN Syariah

- Pilih Menu Pembayaran
- Pilih Virtual Account
- Input Kode 70001401+ Nomor Registrasi
- Pilih Bayar

#### 5). Teller BTN Syariah

- Tulis pada Slip Setoran Nama Mahasiswa di Nama Penerima
- Tulis Nominal Sesuai Tagihan
- Tulis Kode 70001401+Nomor Registrasi
- Tulis Berita Setoran (Contoh: Pendaftaran an. Okky)
- Tulis Nama Penyetor Sesuai Dengan Penyetor ke Teller

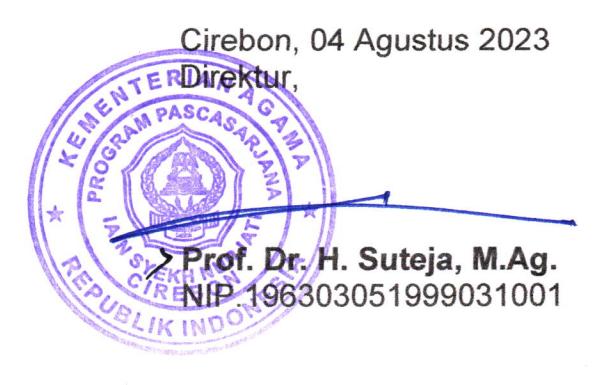

#### Tembusan :

- 1. Kepala PTIPD;
- 2. Kepala Bagian Umum dan Layanan Akademik;
- 3. Pengelola Keuangan.